## DualEnr<sup>®</sup>ll.com

### OTC Homeschool Student User Guide

Welcome to the dual enrollment program at Ozarks Technical Community College! OTC provides a convenient online registration process using DualEnroll.com. Here's how to register for your OTC course(s).

## First Time Students - Create an Account

You can register by computer or on your smart phone by navigating to

https://otc.dualenroll.com/login and selecting,

**CREATE MY ACCOUNT.** If you have an existing

DualEnroll account from a different college, use your existing log-in. **You cannot have duplicate accounts in dualenroll.** You can navigate between the various colleges via the college specific, DualEnroll link. Login issues? See pages 6-7.

OTC has seven application steps. Completed steps are listed in **green** under Application Steps, and the current step is shown in **orange**. Complete all required fields marked with an asterisk and click the **update** button after completing each step.

### **1.** Student Address

**a.** Provide your mailing address, phone, and email address. Then, answer the additional application questions.

### 2. Student Demographics

a. Once you click REGISTER, you'll receive either a text message with an activation code or an email with a link to confirm your account. You <u>must</u> confirm your account to proceed. If using email, be sure to check your junk and spam folders for the email. Issues? See pages 6-7.

### **3.** Terms and Conditions

**a.** Read and agree to the Ozarks Technical Community College terms.

| First Name * Middle Last Name                                                                                                    | e * Suffix                                                                                                    |
|----------------------------------------------------------------------------------------------------|----------------------------------------------------------------------------------------------------|
|                                                                                                    | ~                                                                                                    |
| Applicants may indicate a preferred first name if it is differ<br>example, Benjamin can indicate Ben, BJ or any other prefe<br>called by your legal first name, leave this field blank. Please<br>name in this field.                                                                                                    | ent than their legal first name. For<br>rred first name. If you wish to be<br>e do not indicated a preferred last                                                              |
| Preferred First Name                                                                                                    |                                                                                                    |
| Sex at birth * Birthdate * Vyyy-mm-dd                                                                                                    |                                                                                                    |
| Street Address *                                                                                                    |                                                                                                    |
| City * State * Zip *                                                                                                    |                                                                                                    |
| Cell Phone * Email Address *                                                                                                    |                                                                                                    |
| Correct Social Security Numbers (SSN) are required to enror<br>SSN. If you don't know your number, see your SSN card ann<br>come back here to apply. Only if you don't have a SSN can<br>then you MUST come back here afterward to apply.                                                                                                    | oll at OTC. Almost all students have<br>d/or ask your parent(s) and then<br>you email admissions@otc.edu an                                                                    |
| Social Security Number * Social Security Number Confi                                                                                                    | rmation *                                                                                                    |
| Cell Phone Carrier                                                                                                    |                                                                                                    |
| H SCHOOL                                                                                                    | (                                                                                                    |
| and a section of the                                                                                                    | APPLICATION STEPS                                                                                                    |
| liege Terms and Conditions                                                                                                    | APPLICATION STEPS                                                                                                    |
| flege Terms and Conditions                                                                                                    | APPLICATION STEPS                                                                                                    |
| linge Terms and Conditions                                                                                                    | APPLICATION STEPS<br>Account<br>Student Address                                                                                                    |
| linge Terms and Conditions<br>paal opportunities for all persons and does not discriminate<br>color, national origin, raligion, soc, sexual orientation,<br>multiplo r logal immigration status, weteran astacts or any                                                                                                    | APPLICATION STEPS<br>Account<br>Student Address<br>Student Demographics                                                                                                    |
| linge Terms and Conditions<br>pail opportunities for all persons and does not discriminate<br>poor, national origin, milgion, sex, sexual orientation,<br>nembig or legal immigration status, vesteran status or any<br>Lutare and local lane. [Prosteeded status]. This memory is<br>s and educational programs and activities that the college<br>and activities:                                                                                                    | APPLICATION STEPS<br>Account<br>Student Address<br>Student Demographics<br>Terms and Conditions                                                                                |
| Bigge Terms and Conditions<br>and opportunities for all persons and does not discriminate<br>rolor, national origin, religion, sex, sexual orientation,<br>anothip or legal immigration status, vietran attacks or any<br>Listore and local laws ("persected status"). This meteods to<br>and educational programs and activities that the college<br>and activities").                                                                                                    | APPLICATION STEPS<br>Account<br>Student Address<br>Student Demographics<br>Dema and Conditions<br>FERPA Concent                                                                |
| Bigge Terms and Conditions<br>and opportunities for all persons and does not discriminate<br>color, national origin, religion, sex, sexual orientation,<br>anothor or legal immigration status, veteran status or any<br>Listore and local laws ("protected status"). This noteeds to<br>and educational programs and activities that the college<br>and activities").<br>I due to a disability under the Americans with Disabilities<br>I's Support Servises office prior to beginning the summature.                                                                                                    | APPLICATION STEPS<br>Account<br>Student Address<br>Student Demographics<br>Dems and Condition<br>FERPA Concert<br>Parent Information                                           |
| Bigge Terms and Conditions<br>and opportunities for all persons and does not discriminate<br>color, national origin, religion, sex, sexual orientation,<br>auship or legal immegration status, veteran status or any<br>Listrie and local issue ("protected status"). This noteeds to<br>and educational programs and activities that the college<br>and activities").<br>I due to a disability under the Americans with Oisabilities<br>by Support Services office prior to beginning the semester.                                                                                                    | APPLICATION STEPS<br>Account<br>Stadent Address<br>Student Demographics<br>Dems and Condition<br>FERPA Concent<br>Parent Information<br>High School                            |
| If age Terms and Conditions<br>and opportunities for all persons and does not discriminate<br>color, noticoal origin, milgion, sex, sexual orientation,<br>combine or legal immigration status, veteran status or any<br>L state and local laws ["protected status"]. This noteeds to<br>and exclusional organizes and activities that the college<br>and activities"].<br>I due to a disability under the Americans with Disabilities<br>by Support Services efficie prior to beginning the semeater.<br>I cal Community College (OTC), I agree to abide by the<br>rules and regulations of OTC. I hereby certify that to the<br>fing information is true.                                                                                                    | APPLICATION STEPS<br>Account<br>Student Address<br>Student Demographics<br>Berns and Condetone<br>FEBPA Concert<br>Parent Information<br>High School<br>Tuberculosis Screening |
| Iftige Terms and Conditions Iftige Terms and Conditions Iftige Terms and Conditions Interpretation Interpretation Interpretati | APPLICATION STEPS<br>Account<br>Scudent Address<br>Student Demographics<br>FERIPA Concent<br>Parent Information<br>High School<br>Tuberculosis Screening                       |
| Iftege Terms and Conditions Iftege Terms and Conditions Interpretation of the second second s | APPLICATION STEPS<br>Account<br>Student Address<br>Student Demographics<br>Berns and Condetone<br>FEBPA Concert<br>Parent Information<br>High School<br>Tuberculosis Screening |
| Iftige Terms and Conditions Iftige Terms and Conditions Iftige Terms and Conditions and opportunities for all persons and does not discriminate color, national origin, religion, sex, sexual orientation, auship or legal immegration status, weteran status or any tatus and local lews "protected status", This insteads to and exclusional programs and activities that the college and activities"). In due to a disability under the Americans with Disabilities fry Support Services efficies prior to beginning the semeater. Itsid Community College (OTC, I agree to abide by the rules and equilations of OTC. Hareby cartify that to the ling information to true. Tabilitication and/or omission of information pertaining to sedard similar and full lexa of credits. Random and all be conducted, which will require those who are selected in the Aminiation Office. Email is considered the in the Aminiation Office. Issue to the atom of the other office in the Adminiation Office. Issue is considered the in distributes a minimum of two items to prove in the adminiation and read is a timely fashion. To insumes that all students can be accessed through a ill be conducted, subhibited. If the Aminiation of the administrue of the atom of the other office. Item and subtacter is an item accessed through a ill be conducted, and read is a timely fashion. To insums that all publicities are accessed through a ill account throughout the accessed through a ill account throughout the accessed through a ill be conducted, the publicities if all excesses through a the additioned office. Item and subtacter is an instrum of the additions and ill be conducted, the publicities if a second the accessed through a ill account throughout the accessed through a ill account throughout the accessed through a ill account throughout the accessed through a ill account throughout the accessed through a ill account throughout the accessed through a ill account throughout the accessed through a ill account throughout the accessed through a ill account throughout the acces | APPLICATION STEPS<br>Account<br>Student Address<br>Student Demographics<br>Dems and Condition<br>FERPA Consent<br>Parent Information<br>High School<br>Tuberculosis Screening  |

| Log in to your existing DualEnroll account                                      | New students                       |
|---------------------------------------------------------------------------------|------------------------------------|
| USERNAME:                                                                       | CREATE MY ACCOUNT                  |
| LOGIN                                                                           | Instructors with a college account |
| Eorgot your username or password?<br>Need to enter your text confirmation code? |                                    |

# DualEnroll.com

### **OTC Homeschool Student User Guide**

| <b>4.</b> FERPA Consent                                                                           | Amanda Smith - CENTR                                                            | RAL HIGH SCHOOL                                                                                                    | APPLICATION STEPS                                                                                                    |
|---------------------------------------------------------------------------------------------------|---------------------------------------------------------------------------------|----------------------------------------------------------------------------------------------------|----------------------------------------------------------------------------------------------------|
| <b>a.</b> Indicate that you agree                                                                 | Ozarks Technical Community College FERPA Consent                                |                                                                                                    | Account                                                                                                    |
| or disagree with the                                                                              | RELEASE OF STUDENT IN<br>For additional informatic                              | Student Address                                                                                                    |                                                                                                    |
| various levels of                                                                                 | https://students.otr.edu                                                        | Student Demographics                                                                                                    |                                                                                                    |
| FERPA consent.                                                                                    | I hereby authorize Ozark<br>information as indicated<br>Please Note: Counseline | s Technical Community College to release the educational records or<br>:<br>Conter and Services for Students with Disabilities records are                                                                                                    | Terms and Conditions                                                                                                    |
| <b>5.</b> Parent Information                                                                      | Amanda Smith - CENTI                                                            | RAL HIGH SCHOOL                                                                                                    | APPLICATION STEPS                                                                                                    |
| <b>a</b> . Enter parent contact                                                                   | Parent or Guardian C                                                            | ontact Information                                                                                                    | Account                                                                                                    |
| nreference and                                                                                    | Parent Or Guardian Name                                                         | Student Address                                                                                                    |                                                                                                    |
| information <b>NOTE</b>                                                                           | Relationshin.*                                                                  |                                                                                                    | Student Demographics                                                                                                    |
| Daront contact                                                                                    | rectasionisting.                                                                |                                                                                                    | Terms and Conditions                                                                                                    |
| information cannot be                                                                             | Preference:*                                                                    |                                                                                                    | FERPA Consent                                                                                                    |
| the same as student                                                                               |                                                                                 |                                                                                                    | Parent Information                                                                                                    |
| contact information                                                                               | Parent Or Guardian Emai                                                         | 6                                                                                                    | High School                                                                                                    |
| Contact Information.                                                                              |                                                                                 |                                                                                                    | Account                                                                                                    |
| 6. High School and Approver                                                                       | High School (change if inco<br>Home School - OTC                                | rrect)                                                                                                    | Student Address                                                                                                    |
| Contact Information                                                                               | Expected High School Grad                                                       | duation Date (or GED/HiSET date)? *                                                                                                    | Student Demographics                                                                                                    |
| a. Select 'homeschool'.                                                                           | 2024 🗸                                                                          |                                                                                                    | Terms and Conditions                                                                                                    |
| Then, identify an                                                                                 | Approver Contact Inf                                                            | ormation                                                                                                    | Parent Information                                                                                                    |
| "approver" for the dual                                                                           | Click on a name/email ad                                                        | dress to edit, 'Add' for new.                                                                                                    | <ul> <li>High School</li> </ul>                                                                                                    |
| credit eligibility sten                                                                           | Parent test                                                                     | ADD                                                                                                    | Tuberculosis Screening                                                                                                    |
|                                                                                                   |                                                                                 |                                                                                                    | Academics                                                                                                    |
| / Tuberculosis Screening                                                                          |                                                                                 |                                                                                                    | Documents                                                                                                    |
| <b>a.</b> Complete questions for                                                                  | UPDATE                                                                          |                                                                                                    |                                                                                                    |
| the                                                                                               |                                                                                 | Tuberoulosis Screening<br>Afehanistan, Aleeria, Aneola, Areentina, Armonia, Azerbailan, Bahrain, Baneladesh, Belaru                                                                                                    | Account                                                                                                    |
| tuberculosis screening.                                                                           |                                                                                 | Reline, Benic, Whatsa, Bohika, Bosha and Herzegokina, Botasina, Brazil, Brunei Dansstall,<br>Budgeris, Burkina Fano, Burundi, Cabo Venic, Camboldi, Cameron, Cantal African Republic<br>Dada (China, Colombia, Conoros, Cola effociae, Conata, Domocratic Republic of Congo,<br>DiBoutt, Dominican Republic, Exaudor, Egypt El Solvador, Egustorial Guinea, Eritzes, Estors<br>Utiopia, Fiji, Cabon, Guodella, Boras, Guatar Sa, Santara, Kenya, Hinsa, Karana, Hans, Matta<br>Hondurac, India, Indonesia, Iran, Iong, Japan, Kazakhatne, Kenya, Hinsa, Luma, Varga, Karak,<br>Hondurac, India, Indonesia, Iran, Iong, Japan, Kazakhatne, Kenya, Hinsa, Lumah, Vargaza,<br>Madidwen, Mali, Menchai Hanch, Mauritania, Maccolnia, Niedogoza, Molanda, Walaysia,<br>Monteniagoz, Morocco, Macambiaja, Hymana, Rumith, Nierzeesia, Moldora, Nongalia,<br>Nicaragua, Niger, Rigerta, Niue, North Korea, Paisa, Panama, Papua Neer Guinea,<br>Janaguay, Peur, Philippine, Polind, Portugal, Cater, Romania, Rossia, Rossiada, Sant Vince<br>Janaguay, Puru, Philippine, Polind, Portugal, Cater, Romania, Kassia, Rivenda, Sant Vince | Student Address           Rc.         Student Demographics           Ida.         Student Demographics           Int.         Terms and Conditions           FERPA Consent         Internet Information |
| Your account is now ready for use, and you can begin the course registration process.             |                                                                                 | an min cirenamins, soo inme and receipt, similari, aprilar, seriar, september, sooman sooman,<br>Somaila, South Africa, South Morea, South Sulfan, South, Si Lanka, South, Sulfanne, Swart<br>Sheng, Sangara, Sangara, Sangara, Sangara, Sangara, Sangara, Sangara, Sangara, Sangara, Sangara, Sangara, Sangar<br>Trindad and Tobago, Tunkia, Turking Turkimenistan, Turvila, Uganda, Urasia, Jungara,<br>Uzbekistan, Vanuaru, Venezuela, Vietnam, Yennen, Zambia, or Zimbabwe.                                                                                                    | Iand, High School<br>Tuberculosis Screening                                                                                                    |
|                                                                                                   |                                                                                 | Were you born in, or during the past five years have you lived in any of the countries lister                                                                                                    | d7*                                                                                                    |
| <b><u>NOTE</u></b> : You can edit any of the steps by the 'profile' tab at the top of the screen. | clicking on                                                                     | Do any of the following apply to you?<br>  You have been in close contact with a person known or suspected to have active<br>tuberculosis disease.<br>  You have worked in a high-risk compregate setting (e.g. a correctional facility, a long-to<br>care facility, a homeless state, etc.).<br>  You have worked as a health care worker serving clients who are at increased risk for<br>acther tuberculosis.<br>  You are a method condition that vesteens the immune system (e.g. tity).<br>  You are or have basen experiencing symptoms of tuberculosis (e.g. fever, night sweats<br>cough and weight loss).                                                                                                    | erm .                                                                                                    |

# DualEnr**T**ll.com

### OTC Homeschool Student User Guide

## Register for Course(s):

Once you are logged into your account, click on the **Courses tab** to review the list of available courses. The **course finder** shows you which courses are offered for your school.

Use any of the filtering options on the left to narrow your search. **Click on the course name to see a detailed class description and available sections.** 

Please note the term listed under the course name. For instance, for summer and fall enrollment, there will be courses listed for both terms. Please ensure you are selecting the correct term.

|                                                       |                                   |                                          |                                                                                                    | Wes Test   Help   Logout                    |
|-------------------------------------------------------|-----------------------------------|------------------------------------------|----------------------------------------------------------------------------------------------------|---------------------------------------------|
| Profile Courses Status                                |                                   |                                          |                                                                                                    |                                             |
| Narrow your Search BY TERM > All Active Terms         | Browse all cours<br>Remember that | ses or narro<br>using multip<br>ow 🖻 Hij | w the selections displayed using the s<br>ole search criteria may eliminate all co<br>gh School 📮 Online Course 👼 | search criteria<br>urses<br>Regional Center |
| BY PROGRAM                                            | <u>Course</u> Type                | <u>Subject</u>                           | <u>Title</u>                                                                                                    | College                                     |
| Select Program                                        | ART-100 🖳                         | ART                                      | ART AND EXPERIENCE                                                                                                | Ozarks Technical Community<br>College       |
| BY KEYWORD                                            | ART-105 💻                         | ART                                      | ART HISTORY II                                                                                                    | Ozarks Technical Community<br>College       |
| Enter Keyword(s)                                      | BIO-100 🖳                         | BIO                                      | LIFE SCIENCE                                                                                                    | Ozarks Technical Community<br>College       |
| Choose all that apply:                                | BIO-135 🖳                         | BIO                                      | NUTRITION FOR LIVING                                                                                              | Ozarks Technical Community<br>College       |
| College Now  High School                              | BUS-115 🖳                         | BUS                                      | PERSONAL FINANCE                                                                                                  | Ozarks Technical Community<br>College       |
| <ul> <li>Online </li> <li>Regional Center </li> </ul> | COM-105 🖳                         | COM                                      | PUBLIC SPEAKING                                                                                                   | Ozarks Technical Community<br>College       |
| BY LOCATION                                           | ENG-101 🖳                         | ENG                                      | COMPOSITION I                                                                                                    | Ozarks Technical Community<br>College       |

| Course Detail: CONTEMPORARY MATHEMATICS |  |
|-----------------------------------------|--|
|-----------------------------------------|--|

| COURSE NUMBER:  | MTH-128                                                                                                    |
|-----------------|----------------------------------------------------------------------------------------------------|
| COORSE NORIBER. | 1111 120                                                                                                    |
| COURSE SUBJECT: | MTH                                                                                                    |
| CREDITS:        | 3.0                                                                                                    |
| COLLEGE:        | Ozarks Technical Community College                                                                                                    |
| DESCRIPTION:    | This course provides students with a basic survey of mathematics. Topics include problem solving,<br>modeling, counting methods, probability, statistics and geometry. (MOTR MATH 120) |

#### Available Sections

| Section          | Туре | Instructor         | Location | Days/Time      | Start/End Date         | Options  |
|------------------|------|--------------------|----------|----------------|------------------------|----------|
| WD1<br>Fall 2022 | ⊒.   | CINDY CUMMINS      |          | (Fully Online) | 08/22/22 -<br>12/16/22 | Register |
| WD3<br>Fall 2022 | ⊒.   | MELISSA<br>WITTMER |          | (Fully Online) | 08/22/22 -<br>12/16/22 | Register |
| WD4<br>Fall 2022 | ₽.   | MELISSA<br>WITTMER |          | (Fully Online) | 08/22/22 -<br>12/16/22 | Register |

Once you've chosen a

course, click the **REGISTER** button to start the registration process.

## DualEnr**T**ll.com

### OTC Homeschool Student User Guide

| Check Registration                                                                        | on 🗾                                                                                                    | Profile Courses Status                                                                                                    |                                                                                                    |                                                |
|-------------------------------------------------------------------------------------------|----------------------------------------------------------------------------------------------------|----------------------------------------------------------------------------------------------------|----------------------------------------------------------------------------------------------------|------------------------------------------------|
| Status:                                                                                   |                                                                                                    | The courses you are currently registe<br>The Steps column indicates what need<br>Highlighted steps need to be co<br>Other (non-highlighted) steps n | ering for are shown below.<br>ds to be done to complete the registration process:<br>ompleted by you. Click on the text link for detailed instructions.<br>need to be completed by others (your high school counselor, par | ent/guardian, or college staff).               |
| Your Courses                                                                              |                                                                                                    | •                                                                                                    |                                                                                                    |                                                |
| Course                                                                                    | Status                                                                                                    | Steps                                                                                                    | Status                                                                                                    | Steps                                          |
| BIO-100 LIFE SCIENCE WD2[±]<br>Ozarks Technical Community College<br>Fall 2022            | Instructor Approve Course: Complete<br>Parent Provide Consent: Complete<br>Student Select Another Course Section: Complete                                                           | Failed<br>[ <u>History</u> ] [Notifications]                                                                                                    | further Actions Required                                                                                                    | story] [Notifications]                         |
|                                                                                           | Student declined Course Section                                                                                                    |                                                                                                    | have completed the registration request for this class. You<br>e notified via email and/or text message if you need to<br>late additioned to the class at a later time.                                                    | mplete<br><u>story] [Notifications] [Drop]</u> |
| ENG-101 COMPOSITION   VDSRO[+]<br>Ozarks Technical Community College<br>Fall 2022         | High School Approve Course: Complete<br>Parent Provide Consent: Complete                                                                                                    | Complete<br>[ <u>History</u> ] [ <u>Notifications</u> ] [ <u>Drop</u> ]                                                                             | se select one of the options below:                                                                                                    | mplete<br>story] [Notifications] [Drop]        |
| HST-120 U.S. HISTORY I: TO 1865 WD1[±]<br>Ozarks Technical Community College<br>Fall 2022 | High School Approve Course: Complete<br>Parent Provide Consent: Complete                                                                                                    | Complete<br>[ <u>History</u> ] [ <u>Notifications</u> ] [ <u>Drop</u> ]                                                                             | request another class view current status logou                                                                                                    | t mplete<br>story] [Notifications] [Drop]      |
| PHY-105 INTRODUCTION TO PHYSICS WD3[±]<br>Ozarks Technical Community College<br>Fall 2022 | College Review Registration Request: Complete<br>Designated Approver Approve Course: Complete<br>Parent Provide Consent: Complete<br>Student Select Another Course Section: Complete | Complete<br>[History] [Notifications] [Drop]                                                                                                    |                                                                                                    |                                                |

You can check the **status of your registration** under the **'status' tab** on the student dashboard. Click 'view current status' to see where your registrations are in the process.

**Your part of the registration is done for now.** You will receive an email when your registration is complete, or if more information is needed. Now, your registration must go through the program eligibility and parent consent steps before enrollment is complete.

**\*\*Please note** that you can also drop courses from this screen by clicking the "drop" option for the course in which you wish to disenroll. *All drops and enrollments must take place in the student's DualEnroll account.* 

## **Review Dual Credit Eligibility**

#### **Homeschool students:**

The designated approver appointed on your application **must** complete this step.\*\*

Once the student registration steps are complete, the registration moves to the approver/eligibility step.

Your designated approver will receive an email noting OTC's requirements for student participation in dual credit.

| students should meet t                                                                                                    | ne following engineity guidelines. However, please use the radio buttoms t                                                                                                    | to make addition                                                                | nal recommendations                                                                       |  |  |
|----------------------------------------------------------------------------------------------------|----------------------------------------------------------------------------------------------------|---------------------------------------------------------------------------------|-------------------------------------------------------------------------------------------|--|--|
| Juniors and Seniors: 3.0 GPA or higher: Oc 2.5-2.99 GPA, with a recommendation from your principal or guidance counselor.                                                                                                    |                                                                                                    |                                                                                 |                                                                                           |  |  |
| Sophomores: Cumul                                                                                                    | lative GPA of 3.0 or higher and a recommendation from your principal or p                                                                                                    | guidance couns                                                                  | elor.                                                                                     |  |  |
| Freshmen: 90th per<br>counselor or principal.                                                                                                    | centile or higher on the ACT or SAT, cumulative GPA of 3.0 or higher, and a                                                                                                    | a recommendati                                                                  | ion from your                                                                             |  |  |
| Students must be ag                                                                                                    | e 15.5 years or older by the time OTC classes begin for on-campus and or                                                                                                    | line classes onl                                                                | ¥-                                                                                        |  |  |
| and the second second |                                                                                                    |                                                                                 |                                                                                           |  |  |
| Students must be ag                                                                                                    | e 14 years or older during the semester enrolled with the college for seat                                                                                                    | ted classes at hij                                                              | gh schools only.                                                                          |  |  |
| Students must be ag<br>Note: All GPA's mendion<br>convert a GPA to a 4.0 s<br>Student Name                                                                                                    | te 14 years or older during the semester enrolled with the college for seat<br>of above are on a 4.0 scale. The student's current GPA must be entered or<br>cale, multiply the GPA by four and divide that number by the scale your sc<br>Action                                                                                                    | ted classes at hij<br>n o 4.0 scole in t<br>chool uses.<br>GBA on<br>4.0 Scole? | gh schools only,<br>the bar below. To<br>Academic Year                                    |  |  |
| Students must be ag<br>Note: All GPA's mention<br>convert a GPA to a 4.0 s     Students Norme     Gabriel Oak                                                                                                    | te 14 years or older during the semester enrolled with the college for seat<br>ed above are on a 4.0 zcole. The student's current GPA must be entered or<br>cole, multiply the GPA by four and divide that number by the scale your so<br>Action<br>Approve; recommendation not required<br>Approve and recommend<br>Student doesn't qualify; but recommend anyway<br>Don't approve or recommend; decline request to enroll | ted classes at hi<br>n o 4.0 scole in t<br>chool uses.<br>GPA on<br>4.0 Scole?  | gh schools only,<br>the box below. To<br>Academic Year<br>Freshman<br>Sophomore<br>Junior |  |  |

## DualEnrell.com

### **OTC Homeschool Student User Guide**

#### Once your designated approver has clicked the link in their email notification they must:

#### **1.** Approve dual credit eligibility

**a.** Based on the outlined criteria, your approver will determine if you qualify for the dual credit program.

#### **2.** Provide GPA information

- **a.** GPA's are calculated on the 4.0 scale.
- **3.** Provide grade level
- **4.** Click COMPLETE STEP

### Parent Consent

Once you initiate the registration process, your parents will receive ongoing email and/or text notifications. The notifications will provide them with an update on the status of your registrations, **OR** request consent to register your requested courses, for the given term.

Sometimes email notifications are delivered to the JUNK or SPAM folder. If your parent cannot find the consent email, ask them to check their SPAM mail folder.

| ha          | reviewed the information and hereby grant permission for my child (student) to enroll in the OTC Dual C                                                                                                    |
|-------------|----------------------------------------------------------------------------------------------------|
| uni         | serstand:                                                                                                    |
| 0           | Expectations of student behavior and performance are held to a higher standard than in high school sett                                                                                                    |
| 0           | Class subject matter(s) are more complex and mature in nature than high school class content.                                                                                                    |
| o<br>İr     | OTC is accredited and has transfer agreements with other colleges. Students are responsible for consulti<br>stitutions about transfer policies.                                                                                                  |
| 0           | Any billing not covered by the High School District is the student's and parent/legal guardian's responsibility                                                                                                    |
| o<br>b<br>D | Payments are processed through student's online QuikPay accounts. OTC does not mail tuition bills. All d<br>alances will be assessed up to 35% collection charges and will be reported to appropriate collection agenci<br>lepartment of Revenue |
| 0           | To withdraw from classes, students must complete the Student Services Official Withdrawal from All Coll                                                                                                    |
| 0           | Payment must be made in full before the published deadline or students are dropped from class(es).                                                                                                    |
| o<br>V      | If students are withdrawn from class(es) before classes begin, full refunds are processed for paid amoun<br>ithdraw after classes begin, no refunds are provided.                                                                                |
| 0           | Additional information is available at http://academics.otc.edu/dualcredit.                                                                                                    |
| Γ           | Sign electronically by entering your first and last name:                                                                                                    |
| L           | Click 'Complete Step' to give permission for your child to take this course and agree to the above.                                                                                                    |
|             |                                                                                                    |
| lea         | se click the "COMPLETE STEP" button below to confirm.                                                                                                    |

Your parent will receive an email and text message with a link to a

parent consent form for each requested class. <mark>Parents must click the link provided in their email or</mark> <mark>text notification to access the <u>online consent form for each class requested by the student.</u></mark>

## DualEnrell.com

### OTC Homeschool Student User Guide

**Note:** Parents do not and should not have DualEnroll accounts; only students can log directly into DualEnroll.com. Students also receive text and email notifications throughout the registration process. Please note that the links provided in the student notification of parental consent will direct students to log into their DualEnroll account where they can check the status of their registration. **Students cannot approve or submit parental consents.** All consent links must be accessed by the parent or designated approver, through their specified email address/contact information.

# Once your parent has clicked the link in their email notification they must:

#### **1.** Provide an Electronic Signature

**a.** They must enter their first and last name in the box provided.

#### **2.** Provide Payment Method

a. We strongly suggest parents choose the 'pay now' option. Parents who choose the pay-later option must wait until the designated OTC payment window to make a payment on their student's account. Consequently, parents who choose to pay during the payment window, will have significantly more steps to complete to pay their student's

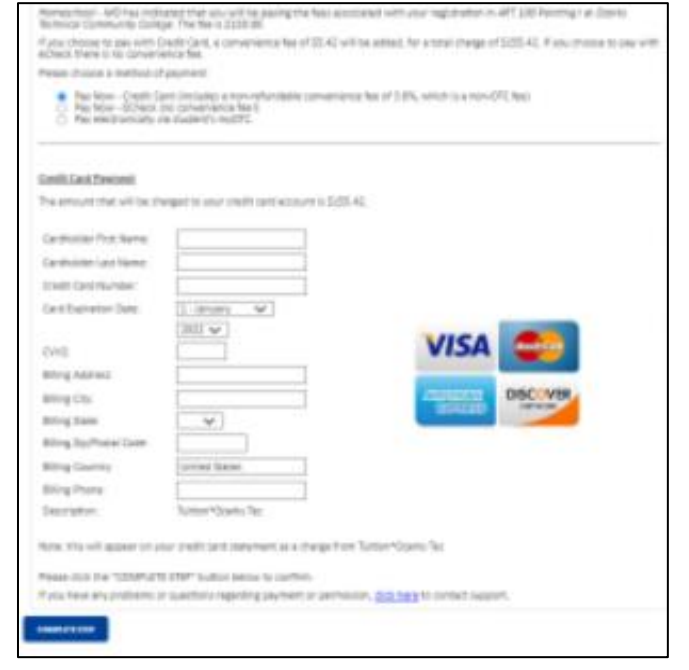

*account balance*. Failure to pay the balance before the payment window closes will result in a student registration hold and will prevent your student from registering for courses in future semesters.

- **b.** Homeschool students and students attending classes outside a school-paid district will be required pay electronically, per class. Parents can also select the 'pay later' option. The pay later option may appear as 'Pay electronically via Student's MyOTC.'
  - **i.** A convenience fee will be charged on all credit card transactions. \*\* No fee for E-checks.

#### **3.** Click **COMPLETE STEP**.

**If your parent/approver is not receiving email notifications**, you can check/edit parent contact information by clicking on the **Profile tab at the top of your page**. Click on the **'Parent Information'** 

## DualEnrell.com

### **OTC Homeschool Student User Guide**

option on the menu to the right of your screen, and update parent contact information. See page 2 for a reminder on how to access parent information.

### Login and Account Creation Troubleshooting

If you've forgotten your username or password, you can retrieve your username and/or reset your password using the link on the login screen.

#### When to contact the DualEnroll HelpDesk:

- If you still cannot access your account after going through the 'forgot username or password,' process, you can submit a Help Desk ticket by clicking the Help Desk button in the upper right corner of the log-in screen.
- 2. If you receive an error message about a duplicate phone number or email address.

| ou can<br>ord    | Login                                      |                                    |  |  |  |
|------------------|--------------------------------------------|------------------------------------|--|--|--|
|                  | Log into your existing D                   | ualEnroll account                  |  |  |  |
| Ozarks<br>Commun | TECHNICAL<br>ITY COLLEGE                   | Help Desk<br>DualEnrøll            |  |  |  |
| Login            | log in to your existing DualEnroll account | Instructors with a college account |  |  |  |
|                  | USERNAME:<br>PASSWORD:                     | USE MY COLLEGE LOGIN               |  |  |  |

a. This occurs when a student has a duplicate account in DualEnroll, or when the student has a sibling who has used the same parent contact information that the current student is attempting to add to their application. The DualEnroll HelpDesk can resolve this.